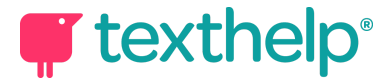

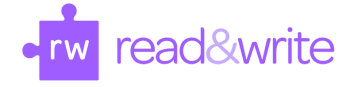

## Read&Write for Google Chrome™

Quick Reference Guide for Tool Usage 4.21

This document will review the tools available on Docs, Web and PDF toolbars:

| Tools                | lcon | What each does & on which<br>toolbar it is available                                                                                                    | How to make the tools work                                                                                                    |
|----------------------|------|----------------------------------------------------------------------------------------------------|----------------------------------------------------------------------------------------------------|
| Text to Speech       |      | Found on all toolbars.<br>Reads text aloud with dual<br>color highlighting.<br>Click on the three<br>dots to get the <b>Options</b><br>to choose voice and speed.                                                                                           | <ul> <li>Highlight word or sentence.</li> <li>Click the Play button.</li> <li>Click the Pause to stop for a moment, and again to keep going.</li> <li>Click the Stop to quit reading.</li> </ul>                                                                                      |
| Hover Speech         |      | Found on Web toolbar only.<br>Reads web pages aloud.<br>Click ••• × on the three<br>dots to get the •• Options<br>to choose voice and speed.                                                                                                    | Click on and hover over text—no need to click play or highlight.<br>Click on a to turn off Hover Speech.<br>Click the <b>Pause</b> to stop for a moment, and again to keep going.<br>•Click the <b>Stop</b> to quit reading.                                                          |
| Screenshot<br>Reader |      | Found on all 3 toolbars.<br>Reads text on diagrams,<br>photos, worksheets, maps,<br>advertisements, and PDF<br>documents aloud.<br>Converts inaccessible<br>images of text to accessible<br>text through OCR<br>Click ••• • • • • • • • • • • • • • • • • • | Click the D button.<br>The cursor becomes a + sign.<br>Click the upper corner of text and drag the box to<br>the lower corner. Let go and it reads.<br>Click the Play button in the lower right corner of<br>the box to reread.<br>Click the X at the top right of thebox, when done. |
| Click to Speak       | ß    | Found on PDF toolbar only.<br>Reads one sentence at a<br>time on PDF documents.                                                                                                    | Click on the button to turn on and off<br>Click on the sentence to read.<br>If Continuous speech in Options is unchecked, it will only read one sentence per click.                                                                                                    |

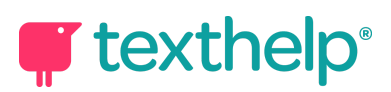

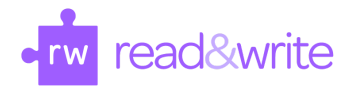

|                       |    | Click on the three on the three dots to get the <b>Options</b> to choose voice and speed.                                                                                                    |                                                                                                    |
|-----------------------|----|----------------------------------------------------------------------------------------------------|----------------------------------------------------------------------------------------------------|
| Talking<br>Dictionary |    | Found on all 3 toolbars.<br>Provides definitions which<br>can be read out loud.                                                                                                    | <ul> <li>Highlight a word and click the icon.</li> <li>Click the Play button in front of each definition to have it read aloud.</li> <li>Once the Dictionary is open, the Dictionary box can be moved anywhere on the screen.</li> <li>You only need to click on a word to see the definitions appear in the Dictionary box.</li> </ul>                                      |
| Picture<br>Dictionary |    | Found on all 3 toolbars.<br>Provides symbols and<br>images of words to help<br>support fluency and<br>understanding                                                                                         | <ul> <li>Highlight a word and click the  icon.</li> <li>Once the Picture Dictionary is open, the Picture Dictionary box can be moved anywhere on the screen.</li> <li>You only need to click on a word to see the pictures populate in the Picture Dictionary box.</li> <li>Images within the Picture Dictionary box can be clicked and dragged onto Google docs.</li> </ul> |
| Prediction            | T  | Found on Docs and Web<br>toolbars. Also found within<br>Typewriter, Pushpin and<br>comments in PDF.<br>Provides word suggestions<br>as you type and helps<br>construct error-free<br>sentences more easily. | <ul> <li>Click on the ficon to turn word prediction on and off.</li> <li>Hover over words in the word prediction suggestion box to hear word aloud.</li> <li>Click on a word or click Ctrl + the number next to the word you would like to insert on your page.</li> </ul>                                                                                                   |
| Web Search            | 50 | Found on Docs and Web<br>toolbars.<br>Helps with research by<br>doing a Google search for<br>relevant information on a<br>topic.                                                                            | Highlight a word, phrase or topic and click the<br>icon.<br>A Google search will open in a new tab in the<br>Chrome browser                                                                                                    |
| Translator            | ス  | Found on all 3 toolbars.<br>Allows single words to be<br>translated into more than 50<br>languages.                                                                                                    | Click on the Options icon, and select<br>translation language on the Speech panel, next to<br>Translation where there is a drop-down menu.                                                                                                    |

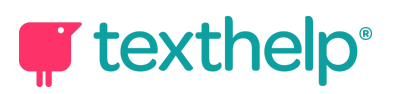

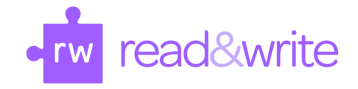

|                                     |   | Spanish, French, Dutch,<br>Bahasa Melayu, and<br>Portuguese translations can<br>also be spoken aloud in that<br>language.                                                                                                    | Click on the Translator icon, and Translation<br>box will appear. Click on Play icon in front of<br>word to hear word aloud when available.                                                                                                    |
|-------------------------------------|---|----------------------------------------------------------------------------------------------------|----------------------------------------------------------------------------------------------------|
| Highlights &<br>Erase<br>Highlights |   | Found on all 3 toolbars.<br>Allows users to highlight<br>with four different colors.<br>Color can be chosen to<br>indicate a category of<br>information (color-coding).                                                                                                    | Select the information you wish to highlight by<br>running your cursor over it , then click on the<br>icon for the color you desire.<br>Erase highlights when you are done with them, by<br>running your cursor back over the highlighted<br>information and clicking the<br>icon.                                                                                                    |
| Collect<br>Highlights               |   | Found on all 3 toolbars.<br>Collects your highlighted<br>information and places it<br>onto a new Google Doc.                                                                                                    | When you are ready to collect your highlights, click         on the ♥icon.         Sort highlights by color         colors to collect         Discound to collect         Discound to collect      < |
| Vocabulary<br>List Builder          | ≣ | Found on all 3 toolbars.<br>Builds vocabulary lists with<br>words you select from a<br>Google doc, website or PDF.<br>Creates a 4-column graphic<br>organizer in a Google Doc,<br>including your selected<br>words, dictionary<br>definitions, images from<br>Widgit Symbols, and an<br>editable notes column. | Use colored Alighlights to select words<br>individually. If it is an item such as "bathing suit",<br>highlight together.<br>Click the is icon to create vocabulary list which<br>will automatically open in new Google Doc when<br>ready.<br>*Note: This can take up to one full minute to build.                                                                                                    |
| Audio Maker                         |   | Found on Docs and Web<br>toolbars.<br>Converts text you select into<br>an audio file, e.g. MP3,<br>which will be automatically<br>downloaded and can then                                                                                                    | <ul> <li>Highlight the text you would like as part of your audio file.</li> <li>Click on the file icon, which will go gray, and the conversion will take place.</li> <li>Once your audio file is ready, it will be placed in the Downloads section of your computer.</li> </ul>                                                                                                    |

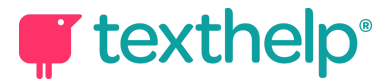

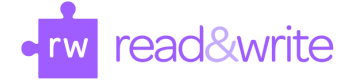

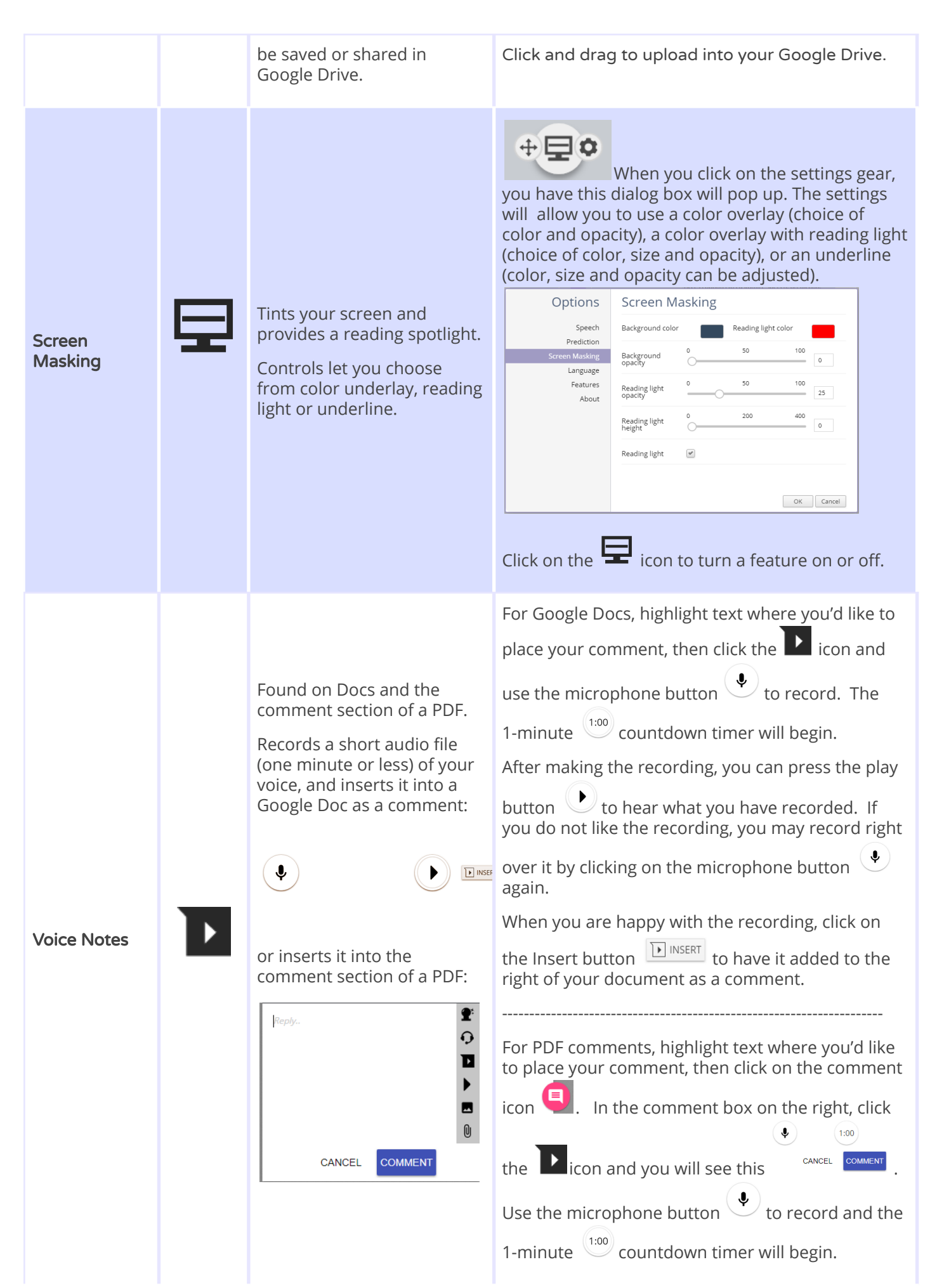

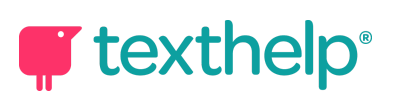

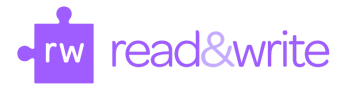

|                              |   |                                                                                                    | After making the recording, you can press the play<br>button to hear what you have recorded. If<br>you do not like the recording, you may record right<br>over it by clicking on the microphone button<br>again.<br>When you are happy with the recording, click on<br>the Comment button to insert the<br>recording. The recording in your comment will<br>look like this:                                |
|------------------------------|---|----------------------------------------------------------------------------------------------------|----------------------------------------------------------------------------------------------------|
| Talk&Type                    | Q | Found on Docs, Web and in<br>the Typewriter, Pushpin and<br>Comment section of PDF.<br>Turns the spoken word into<br>text (Speech to Text) by<br>dictating into a microphone.                                       | Click on the <b>O</b> icon when you are ready to speak.<br>You will see the microphone icon pulsing red in the upper left of your screen when it begins typing what you say.<br>Click on the microphone icon to start and stop typing as you speak.                                                                                                    |
| Check It                     | 0 | A proofreading tool that<br>checks for spelling,<br>grammar. Capitalization,<br>punctuation and confusable<br>word errors.<br>Found only on the Google<br>Docs toolbar.                                             | <ul><li>Turn the feature on to see your errors underlined<br/>in purple in your Google doc.</li><li>Click on each underlined error to see suggested<br/>corrections.</li><li>To choose a correction from the list, click on it. You<br/>can also ignore the error, or add the word to your<br/>custom dictionary.</li></ul>                                                                                |
| Simplify                     | Ē | Found only on the Web<br>toolbar.<br>Removes distractions<br>(photos, advertisements,<br>links to other articles, etc.)<br>from web pages and places<br>only the text onto a new tab.                               | Once on an article on a web page, click the E                                                                                                    |
| Practice<br>Reading<br>Aloud | ŵ | Found on Docs and Web<br>toolbars.<br>Allows students to practice<br>and record themselves<br>reading selected text, use<br>support tools, listen to their<br>recording, and send to their<br>teacher for feedback. | <ul> <li>Highlight the text you wish to practice reading out loud from either a Google Doc or a Web page.</li> <li>Click on the icon and a new tab will open with your selected text and a number of support tools to use including Hover Speech, Dictionary, Picture Dictionary, Text to Speech, Screen Masking and Translator.</li> <li>Click on the microphone when you are ready to record.</li> </ul> |

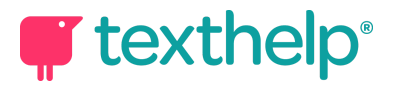

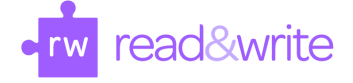

|                     |     |                                                                                                    | Click on the Stop button when you are<br>finished. The Stop button will become a Play<br>button for you to listen to your recording.<br>If you wish to try recording again, you can simply<br>click on the microphone, and the new<br>recording will replace the one you just recorded.<br>If you would like the recording to be sent to the<br>teacher, click on the microphone, and enter the email<br>address. |
|---------------------|-----|----------------------------------------------------------------------------------------------------|----------------------------------------------------------------------------------------------------|
| Freehand<br>Drawing | ⊉   | Found only on the PDF<br>toolbar.<br>Allows you to scribble or<br>freehand annotate on your<br>PDF.   | <ul> <li>Click on the  icon to turn on.</li> <li>Underline, draw or write freehand on your PDF.</li> <li>After using or if you make a mistake, turn tool off first. Then click on what you wrote to see options to delete, save or reposition.</li> <li>Implies Implies Implies</li> <li>Use the additional options provided to customize the color and thickness of the line.</li> </ul>                         |
| Shapes<br>Drawing   | :_: | Found only on the PDF<br>toolbar.<br>Allows you to draw squares,<br>circles and lines on your<br>PDF. | Click on the icon to turn on.<br>Place squares, circles or lines on your PDF.<br>After using or if you make a mistake, turn tool off<br>first. Then click on what you wrote to see options<br>to delete, save or reposition.<br>Use the additional options provided to customize<br>the line color, fill color and border line thickness.                                                                         |
| More Menu           | ••• | Found on all 3 toolbars.                                                                              | Access options to customize speech, prediction,<br>Check It, screen masking, language, toolbar<br>features and account settings. Also includes links to<br>get support, leave feedback, and more.                                                                                                    |

Video Support: <u>http://bit.ly/RWGoogleVideos</u> Technical Support: <u>http://support.texthelp.com</u>